### **SEJA BEM VINDO!**

## **SYNDKOS** SISTEMA PARA CONDOMÍNIOS

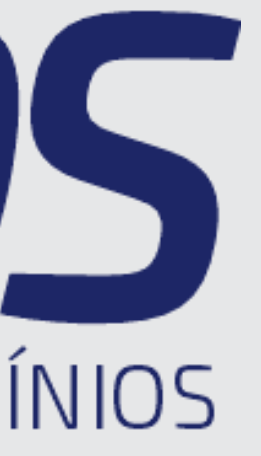

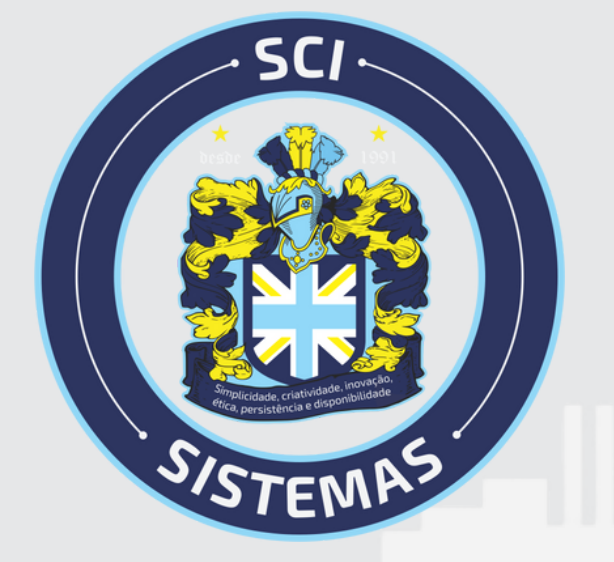

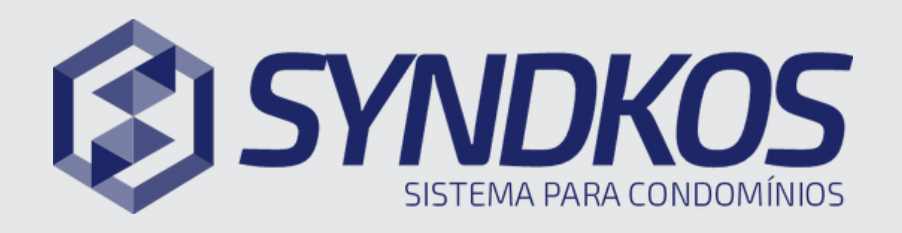

#### Documentos, Relatório e Tarefas e Manutenção

- Acesse "Tarefas e Manutenção", "Relatórios" ou "Documentos" no menu inicial
- 2 Essas opções fazer parte da consulta para verificar os documentos e tarefas disponibilizados pela administradora
- B Para visualizar o anexo clica em visualizar

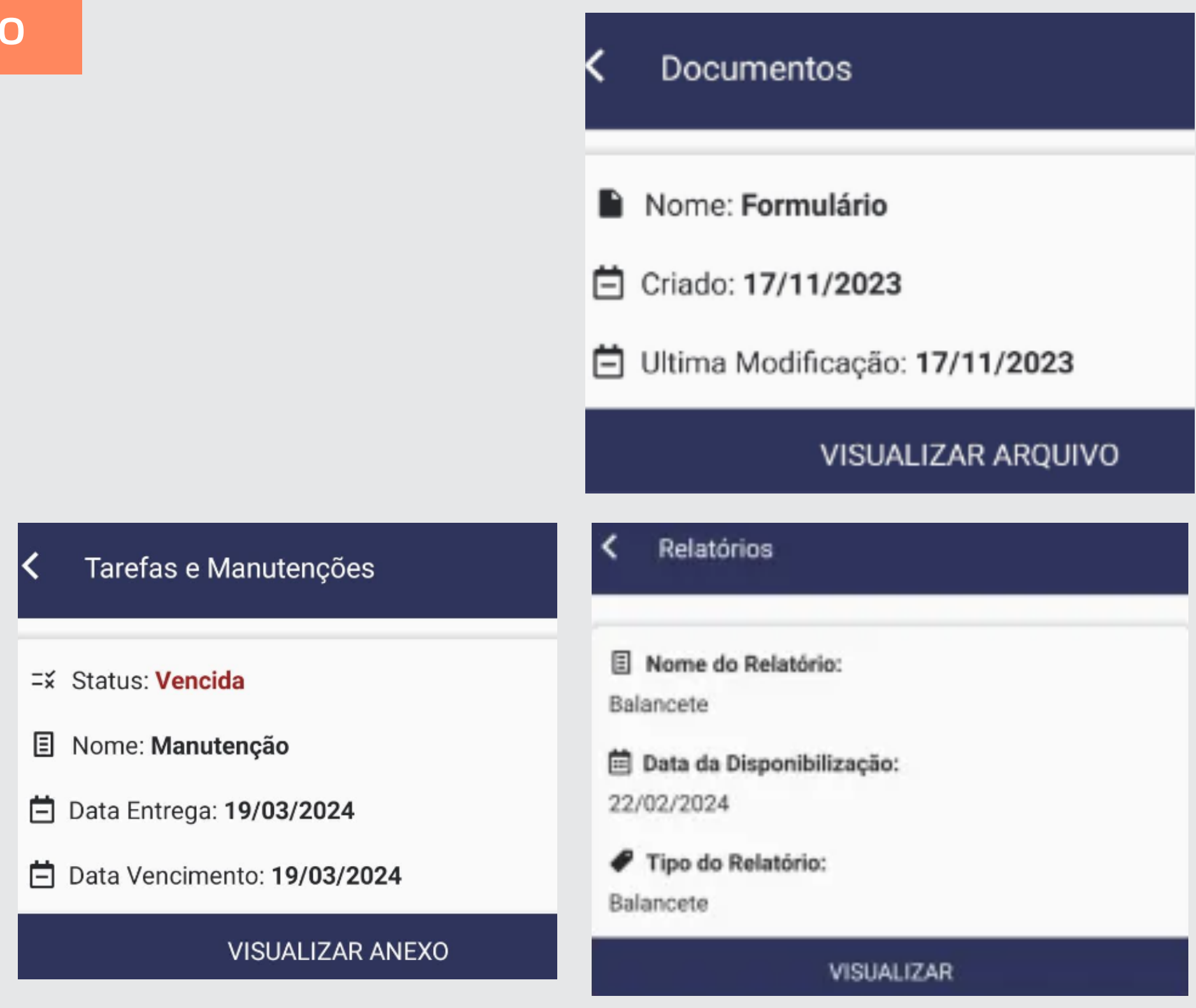

#### Recursos do Aplicativo

#### Qualquer dúvida, estamos a disposição!

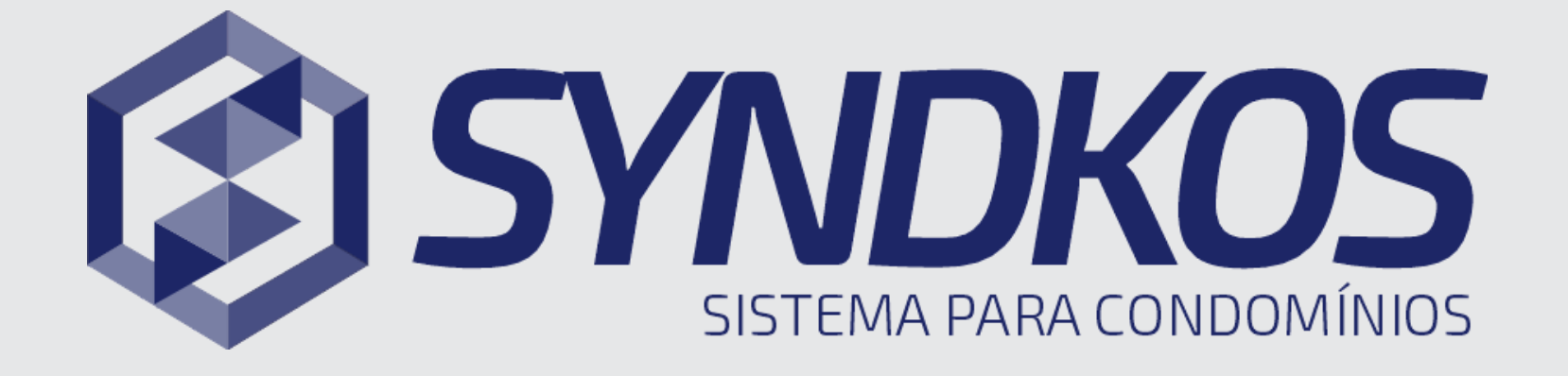

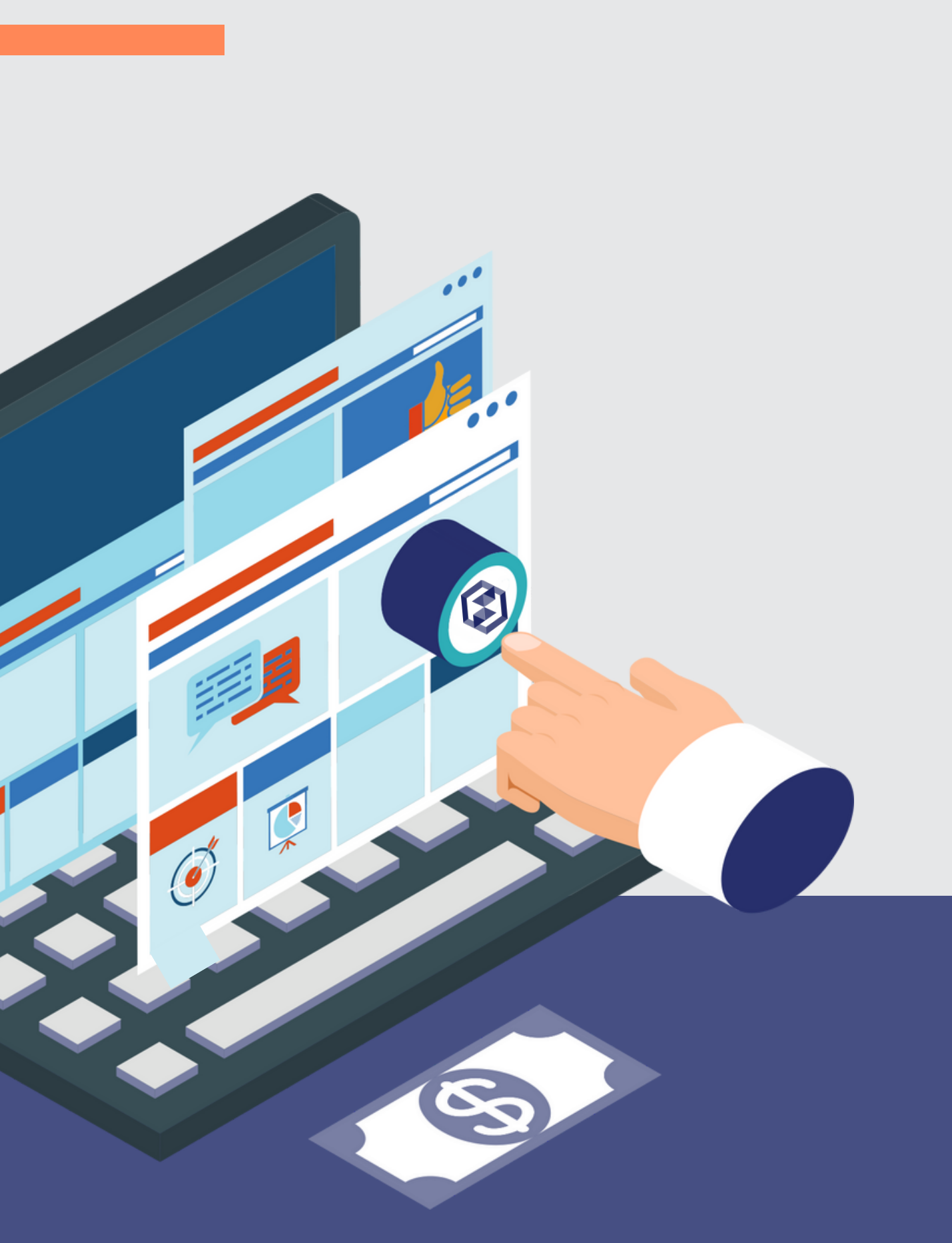

# **SISTEMA PARA CONDOMÍNIOS**

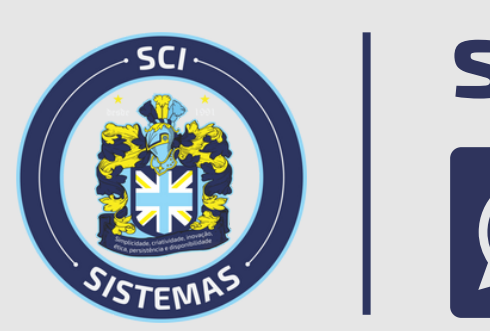

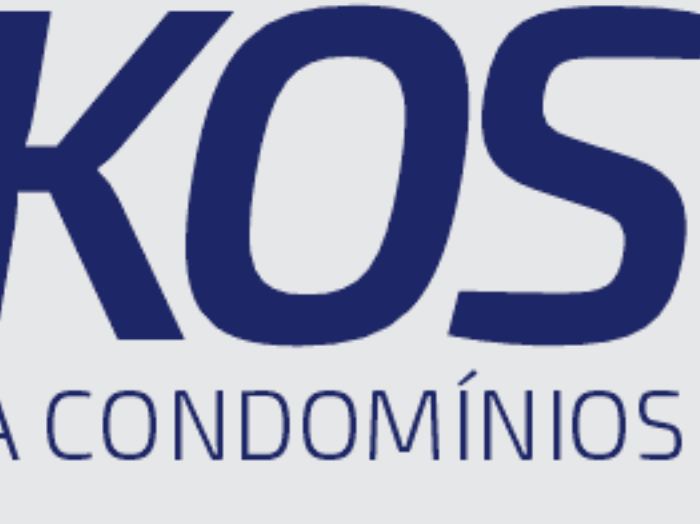

### syndkos.com.br